## WEB TUITION ASSISTANCE (Web TA) PROCESS

- 1. Log on to Web-TA URL: <u>https://myeducation.netc.navy.mil</u>. Access Web TA using CAC or NKO account (go to www.nko.navy.mil to create new account)
- 2. To start application, select "My Tuition Assistance (web TA). If you are eligible, the system will say "verified". Select "Create TA Application" to start a new TA. Click "I Accept" on the application agreement page.

\*\*\* If you are NOT eligible, it will list the items you need to correct. Work with Depot education office to clear these items\*\*\*.

- 3. Default Values, Select "Yes" if it is the same school or "No" to select a new school. **\*\*Change school name on question #25.**
- 4. New TA Application. Questions 1-36. All form items are required unless otherwise noted. VERIFY all entries, such as email address, course code, title, hours and cost.

**Question #8:** Type in CO or By Direction Authority's email address. If email address is copied and pasted, it must not have blank spaces at the end.

**Question #15:** Ensure education office corresponds to the CURRENT duty station. Use base name (Marine Corps Recruit Depot, San Diego) not city to search for education office.

**Question 36**: Enter TA fee (optional) only for courses that have a mandatory fee for course enrollment (Does not include book, library, student, or parking fee)

- 5. Select "SAVE" then click "YES" to confirm TA application.
- 6. Click "SUBMIT" to forward TA application to CO or by DIR authority for approval. Select "YES" to confirm. \*\*\*Student may cancel or resubmit the document only if the Command has not processed the application\*\*\*.
- 7. Student receives an email on approval or disapproval of TA by Command Approving Official and then another email on approval or disapproval of TA by Education Office.
- 8. Student may review the status of the TA application by selecting URL in email or by logging in to the WEB TA account.
- After TA Approval. Return to, <u>https://myeducation.netc.navy.mil/</u> Click on "Existing Applications" Click "View" for Existing Applications in Authorized Status Click "Print document". Marine must sign TA voucher and deliver to the school.

NOTE: Students must submit grades to <u>sfly\_ta.marine@navy.mil</u> within 30 days after course completion to avoid delay of future TA requests.